Maparticipation

Comment vous connecter et vous déconnecter sur votre appareil mobile!

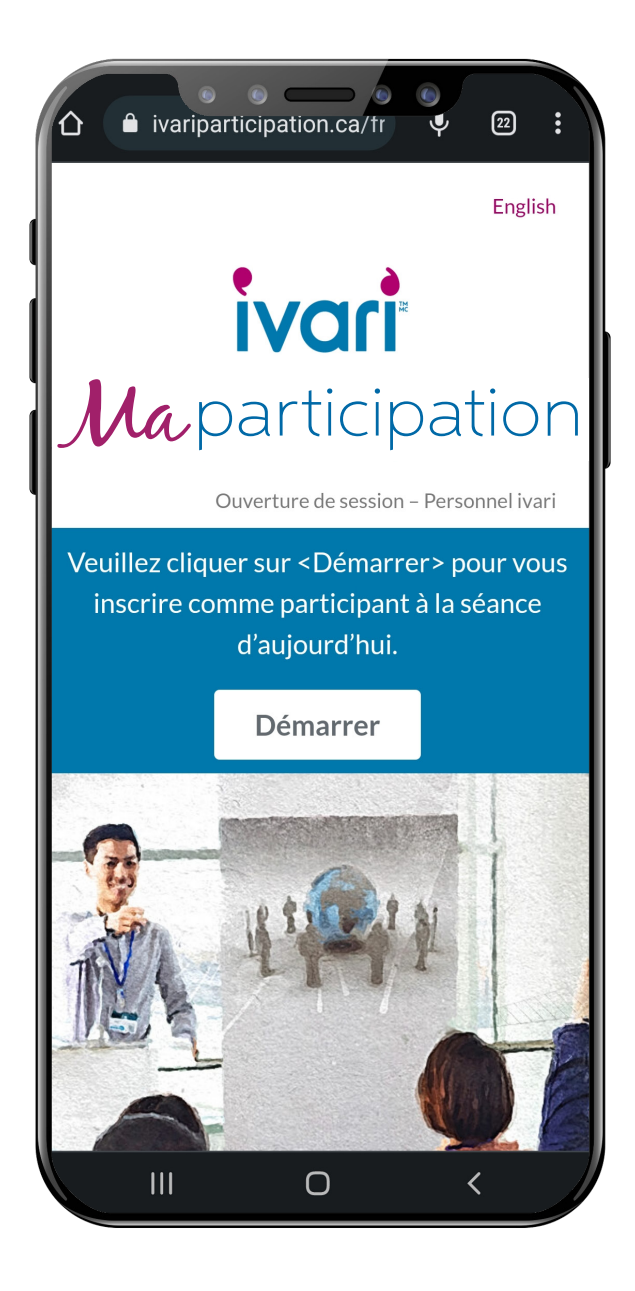

Pour accéder au site ivariparticipation.ca

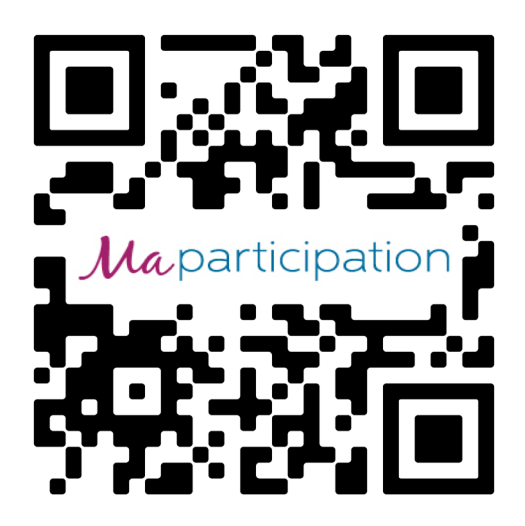

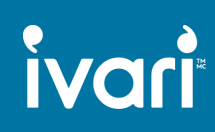

#### Maparticipation

#### Comment vous connecter

Sélectionnez l'option « Entrer ».

Entrez vos coordonnées (y compris votre adresse courriel et votre numéro de cellulaire afin de recevoir un texto avec un lien personnel et sécurisé pour confirmer votre participation.

Entrez votre code de conseiller et sélectionnez le code de l'événement.

Confirmez votre participation du début à la fin et cliquez sur le bouton « Entrer ».

Pour obtenir vos UFC, il <u>faut</u> revenir au formulaire et sélectionner l'option « Sortir » après l'événement.

# Formulaire de participation ivari

Pour obtenir vos unités de formation continue (UFC), vous devez, au début de cette présentation, vous inscrire comme participant et, à la fin, confirmer votre participation.

| participation.                                                                   |                                                        |
|----------------------------------------------------------------------------------|--------------------------------------------------------|
| Je souhaite : *<br>• Entrer<br>• Sortir                                          |                                                        |
| Nom *                                                                            |                                                        |
|                                                                                  |                                                        |
| Prénom                                                                           | Nom de famille                                         |
| Courriel *                                                                       |                                                        |
|                                                                                  |                                                        |
| Courriel                                                                         | Confirmation du courriel                               |
| Numéro de mobile *                                                               |                                                        |
| ex (555) 123-4567                                                                |                                                        |
| Après la tenue de l'événem<br>contenant un lien qui vous<br>votre participation. | nent, vous recevrez un texto<br>permettra de confirmer |
| Code de conseiller iva                                                           | ari *                                                  |
|                                                                                  |                                                        |
| Sélectionner le code                                                             | de l'événement *                                       |
| Sélectionner le code de l'é                                                      | événement 🗢                                            |
| Rechercher le code de l'éve<br>déroulante.                                       | énement à partir de la liste                           |
| <ul> <li>Je confirme que je<br/>présentation du débu</li> </ul>                  | e participerai à la<br>It à la fin.                    |
|                                                                                  |                                                        |

Entrer

### Maparticipation

#### Comment vous déconnecter

Ouvrez le lien figurant dans le texto que vous avez reçu. Sélectionnez l'option « Sortir ».

Ces champs, qui sont alimentés automatiquement par vos coordonnées figurant sur la page « Entrer », permettront d'accélérer le processus de déconnexion.

Confirmez que vous avez participé à la présentation du début à la fin.

Entrez le mot de passe de l'événement.

Confirmez si vous avez besoin d'un certificat d'achèvement de formation continue pour le Québec et cliquez sur le bouton « Sortir ».

### Formulaire de participation ivari

Pour obtenir vos unités de formation continue (UFC), vous devez, au début de cette présentation, vous inscrire comme participant et, à la fin, confirmer votre participation.

| ○ Entrer                                                                                                    |                                                                                                    |
|----------------------------------------------------------------------------------------------------|----------------------------------------------------------------------------------------------------|
| <ul> <li>Sortir</li> </ul>                                                                                                    |                                                                                                    |
| Nom *                                                                                                    |                                                                                                    |
|                                                                                                    |                                                                                                    |
| Prénom                                                                                                    | Nom de famille                                                                                                    |
| Courriel *                                                                                                    |                                                                                                    |
|                                                                                                    |                                                                                                    |
| Courriel                                                                                                    | Confirmation du cour                                                                                                    |
| Numéro de mobi                                                                                                    | le*                                                                                                    |
| ex (555) 123-4567                                                                                                    |                                                                                                    |
| Après la tenue de l'év<br>contenant un lien qui<br>votre participation.                                                                                                    | énement, vous recevrez un te<br>vous permettra de confirmer                                                                                                    |
|                                                                                                    |                                                                                                    |
| <b>Code de conseille</b><br><b>Sélectionner le co</b><br>Sélectionner le code                                                                                                    | er ivari *<br>ode de l'événement *<br>e de l'événement                                                                                                    |
| Code de conseille<br>Sélectionner le code<br>Sélectionner le code<br>Rechercher le code d<br>déroulante.                                                                                                    | er ivari *<br>ode de l'événement *<br>e de l'événement<br>e l'événement à partir de la lie                                                                                                    |
| Code de conseille<br>Sélectionner le code<br>Sélectionner le code<br>Rechercher le code d<br>déroulante.<br>De confirme q<br>présentation du c                                                                                                    | er ivari *<br>ode de l'événement *<br>e de l'événement<br>e l'événement à partir de la lis<br>ue je participerai à la<br>début à la fin.                                                                                                    |
| Code de conseille<br>Sélectionner le code<br>Sélectionner le code<br>Rechercher le code d<br>déroulante.<br>De confirme q<br>présentation du confirme q<br>présentation du confirme q                                                                                                    | er ivari *<br>ode de l'événement *<br>e de l'événement<br>e l'événement à partir de la lis<br>ue je participerai à la<br>début à la fin.<br>ue j'ai participé à la<br>début à la fin.                                                                                                    |
| Code de conseille<br>Sélectionner le co<br>Sélectionner le code<br>Rechercher le code d<br>déroulante.<br>Je confirme q<br>présentation du c<br>De confirme q<br>présentation du c                                                                                                    | er ivari *<br>ode de l'événement *<br>e de l'événement<br>e l'événement à partir de la lis<br>ue je participerai à la<br>début à la fin.<br>ue j'ai participé à la<br>début à la fin.<br>l'événement *                                                                                                    |
| Code de conseille<br>Sélectionner le code<br>Sélectionner le code<br>Rechercher le code d<br>déroulante.<br>Je confirme q<br>présentation du confirme q<br>présentation du confirme q<br>présentation du confirme q<br>présentation du confirme quarter sentation du confirme quarter sentation du confirme sentation du confirme sentation du confirme sentation du confirme sentation du confirme sentation du confirme sentation du confirme sentation du confirme sentation du confirme sentation du confirme sentation du confirme quarter sentation du confirme sentation du confirme sentation                                                                                                    | er ivari *<br>ode de l'événement *<br>e de l'événement<br>e l'événement à partir de la lis<br>ue je participerai à la<br>début à la fin.<br>ue j'ai participé à la<br>début à la fin.<br>l'événement *                                                                                                    |
| Code de conseille<br>Sélectionner le code<br>Sélectionner le code<br>Rechercher le code d<br>déroulante.<br>Je confirme q<br>présentation du confirme q<br>présentation du confir | er ivari *<br>ode de l'événement *<br>e de l'événement<br>e l'événement à partir de la lis<br>ue je participerai à la<br>début à la fin.<br>ue j'ai participé à la<br>début à la fin.<br>l'événement *<br>t de passe qui vous a été attril<br>de formation continue e<br>elon les exigences de la<br>bec? * |

## ivari